## **Installation Guide**

# Whistic Managed Package for Salesforce.com

26Apr2024

## **Pre-installation steps**

- 1. Verify that your Salesforce edition is Lightning Enterprise or higher. We do not support the Classic edition.
- 2. Verify with your CSM that the Salesforce feature is enabled for your account. If you would like to send tests to yourself, they will also need to turn on the "share with own company" option.
- 3. Enable your profiles(s) in Whistic by going to each Profile, click Edit, then the Salesforce button and select the toggle to turn on the profile for SF (make sure to save changes)
- 4. Securely/privately obtain a Whistic.com API Key from your Whistic Admin who is able to generate it in the Whistic Company Integrations Settings.

- 1. Whistic managed package v1.34.3:
  - a. Production: https://login.salesforce.com/packaging/installPackage.apexp?p0=04t5w000005PnV2
  - b. Sandbox: https://test.salesforce.com/packaging/installPackage.apexp?p0=04t5w000005PnV2

\* If the package is already installed in Sandbox environment-- before installing in Production, delete the API token (not the key) in Company Settings > Integrations > Salesforce before re-installing in Production (only for going from sandbox to production).

- 2. Configure Connected App settings for Authentication
- 3. Assign Permission Sets to those users whom you would like to have access
- 4. Connect your Salesforce.com org to Whistic API Server

Please execute each page in this guide to make sure everything is set up consistently and correctly.

#### Installation

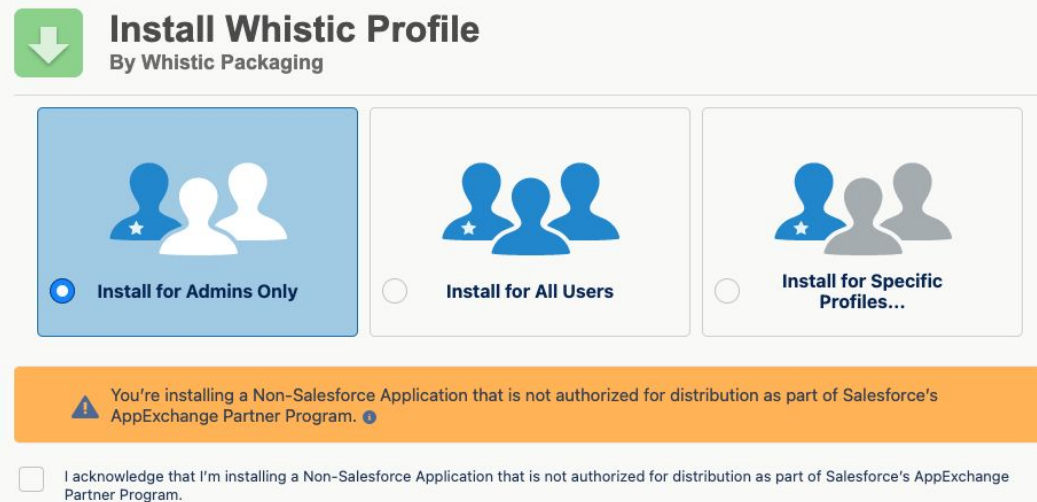

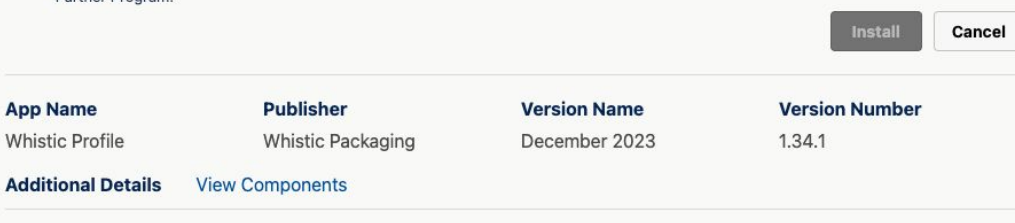

- 1. Choose to Install for Admins Only or for All Users
- 2. If you install for All Users, you can still determine who has access using Permissions
- 3. Check the Acknowledgement box
- 4. Click "Install"

#### Installation

#### **Approve Third-Party Access**

This package may send or receive data from third-party websites. Make sure you trust these websites. What if you are unsure?

| Website              | SSL Encrypted |
|----------------------|---------------|
| api.whistic.co       | $\checkmark$  |
| api.whistic.com      |               |
| api.whistic.io       | $\checkmark$  |
| external.whistic.co  | $\checkmark$  |
| external.whistic.com | $\checkmark$  |
| external.whistic.io  | $\checkmark$  |

- 1. Check the grant checkbox
- 2. Click "Continue"

Yes, grant access to these third-party web sites

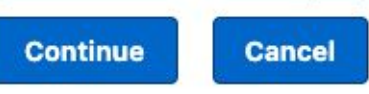

#### Installation

| 1 |            |   |
|---|------------|---|
|   |            |   |
|   | <b>N Z</b> | 0 |
|   | ~          |   |

| Install Whistic Profile<br>By Whistic Packaging |                     |                       |           |  |  |
|-------------------------------------------------|---------------------|-----------------------|-----------|--|--|
|                                                 | දු Installing and g | ranting access to adn | nins Only |  |  |
| App Name                                        | Publisher           | Version Name          | Version   |  |  |
| Whistic Profile                                 | Whistic Packaging   | December 2023         | 1.34.1    |  |  |
|                                                 |                     |                       |           |  |  |

- 1. Wait for installation to be complete
- Sometimes this may 2. take longer and Salesforce.com will send an email on completion

Whi **Additional Details** 

**View Components** 

Version Number 1.34.1

#### **Connected Apps**

Help for this Page 🥝

Manage access to apps that connect to this Salesforce organization.

| App Access Settings                         | Edit                                                                                                    |       |
|---------------------------------------------|----------------------------------------------------------------------------------------------------|-------|
| Allow users to install canvas personal apps |                                                                                                    |       |
| View: All View                              | A   B   C   D   E   F   G   H   I   J   K   L   M   N   O   P   Q   R   S   T   U   V   W   X   Y   Z   Othe | भ All |
| Action Master Label ↑                       | Application Version Permitted Users                                                                          |       |
| Edit Mhistic Profile App Connection         | 28.0 All users may self-authorize                                                                            |       |

- 1. Go to "Manage Connected Apps" (Setup | Apps | Connected Apps | Manage Connected Apps)
- 2. Click on the "Whistic Profile App Connection"

| villation rollic App     | Connection                                  |                       |                                      |  |
|--------------------------|---------------------------------------------|-----------------------|--------------------------------------|--|
| Connected App Detail     | Edit Policies Uninstall                     |                       |                                      |  |
|                          |                                             | Version 28            |                                      |  |
|                          |                                             | Description           |                                      |  |
|                          |                                             |                       |                                      |  |
| vstem Info               |                                             |                       |                                      |  |
| Installed By             | Sam Smith                                   | Installed Date        | 9/2/2020, 7:33 AM                    |  |
| Last Modified By         | Sam Smith                                   | Last Modified Date    | 9/2/2020, 7:33 AM                    |  |
| asic Information         |                                             |                       |                                      |  |
| Info URL                 |                                             | Start URL             |                                      |  |
|                          |                                             | Mobile Start URL      |                                      |  |
| Auth Policies            |                                             |                       |                                      |  |
| Permitted Users          | All users may self-authorize                | IP Relaxation         | Enforce IP restrictions              |  |
| Usage                    | View OAuth Usage                            | Refresh Token Policy: | Refresh token is valid until revoked |  |
| Single Logout            | Single Logout disabled                      |                       |                                      |  |
| Application Permissions: | Perform requests on your behalf at any time |                       |                                      |  |
|                          | Provide access to your data via the Web     |                       |                                      |  |
|                          | Access and manage your data                 |                       |                                      |  |

1.

#### Click on "Edit Policies"

| onnected App Edit                            |                                                                                                    |
|----------------------------------------------|----------------------------------------------------------------------------------------------------|
|                                              | Version 28<br>Description                                                                                                    |
| Basic Information                            | = Required Information                                                                                                    |
| Start URL                                    | Mobile Start URL                                                                                                    |
| DAuth Policies                               |                                                                                                    |
| Permitted Users (Al users may self-authorize | ♥ Releasation         Enforce IP restrictions         ♥           Refresh Tokan Policy         I @ Refresh tokan is valid and and included         ♥         ♥           ● Depresent Press         ● Depresent Press         ● Depresent Press         ● Depresent Press           ● Depresent Press         ● Depresent Press         ● Depresent Press         ● Depresent Press         ● Depresent Press |
| Session Policies                             |                                                                                                    |
| Timeout ValueNone V                          | High assurance session required                                                                                                    |
| Custom Connected App Handler                 |                                                                                                    |
| Apex Plugin Class                            | 1                                                                                                    |
| Jser Provisioning Settings                   |                                                                                                    |
| Enable User Provisioning                     |                                                                                                    |
| Save Cancel                                  | a                                                                                                    |

- 1. Within the "Permitted Users" dropdown, select "Admin approved users are pre-authorized"
- 2. Click on "Save"

| Whistic Profile App                | Connection                                  |                           | 🖶 Help for this Page 🥝               |    |                        | System Administrator                           |
|------------------------------------|---------------------------------------------|---------------------------|--------------------------------------|----|------------------------|------------------------------------------------|
| Connected App Detail               | Edit Policies Uninstall                     |                           |                                      |    | Discourse of the       | 15 - 16 10 10 10 10 10 10 10 10 10 10 10 10 10 |
| 0                                  |                                             | Version 28<br>Description |                                      |    |                        | Save                                           |
| System Info                        |                                             |                           |                                      |    |                        |                                                |
| Installed By                       | Sam Smith                                   | Installed Date            | 9/2/2020, 7:33 AM                    |    |                        |                                                |
| Last Modified By                   | Sam Smith                                   | Last Modified Date        | 9/2/2020, 8:24 AM                    |    |                        |                                                |
| Basic Information                  |                                             |                           |                                      |    |                        |                                                |
| Info URL                           |                                             | Start URL                 |                                      |    |                        |                                                |
|                                    |                                             | Mobile Start URL          |                                      |    |                        |                                                |
| OAuth Policies                     |                                             |                           |                                      |    |                        |                                                |
| Permitted Users                    | Admin approved users are pre-authorized     | IP Relaxation             | Enforce IP restrictions              |    |                        |                                                |
| Usage                              | View OAuth Usage                            | Refresh Token Policy:     | Refresh token is valid until revoked |    |                        |                                                |
| Single Logout                      | Single Logout disabled                      |                           |                                      |    |                        |                                                |
| Application Permissions:           | Perform requests on your behalf at any time |                           |                                      |    |                        |                                                |
|                                    | Access and manage your data                 |                           |                                      |    |                        |                                                |
| Session Policies                   |                                             |                           |                                      |    |                        |                                                |
| Timeout Value                      |                                             |                           |                                      |    |                        |                                                |
| Custom Connected App Hand          | ller                                        |                           |                                      |    |                        |                                                |
| Apex Plugin Class                  |                                             |                           |                                      |    |                        |                                                |
| Run As                             |                                             |                           |                                      |    |                        |                                                |
| User Provisioning Settings         |                                             |                           |                                      |    |                        |                                                |
| Enable User Provisioning           |                                             |                           |                                      | 1. | Select "Manage Profile | es"                                            |
| Trusted IP Range for OAuti         | h Web Server                                |                           |                                      |    |                        |                                                |
| Flow                               |                                             |                           |                                      | 2  | Check the "System Ad   | ministrator"                                   |
| ivo application-defined IP ranges  |                                             |                           |                                      | 2. | Check the System Ad    |                                                |
| Profiles                           | Manage Profiles                             |                           |                                      | 3. | Click "Save"           |                                                |
| No profiles associated with this a | ipp.                                        |                           |                                      |    |                        |                                                |

#### **Permission Sets**

| Setup             | Home Permissi    | on Sets                                     |                                                           | Help for this Page 🥹                      |
|-------------------|------------------|---------------------------------------------|-----------------------------------------------------------|-------------------------------------------|
|                   | On this page yo  | u can create, view, and manage permission s | sets.                                                     |                                           |
|                   | In addition, you | can use the SalesforceA mobile app to assig | n permission sets to a user. Download SalesforceA from th | e App Store or Google Play: iOS I Android |
| Q permission sets | All Permissio    | n Sets V Edit I Delete I Create New View    |                                                           | 8                                         |
|                   | New              |                                             | A   B   C   D   E   F   G   H   I   J   K   L             | M N O P Q R S T U V W X Y Z Other All     |
|                   | Action           | Permission Set Label ↑                      | Description                                               | License                                   |
| ✓ Users           | Del   Clone      | Case Feed                                   |                                                           | Salesforce                                |
|                   | Clone            | Salesforce CMS Integration Admin            | Gives the admin data access and the permissions t         | to in Cloud Integration User              |
| Permission Sets   | Clone            | Whistic Admin                               |                                                           |                                           |
| rennission set    | Clone            | Whistic User                                |                                                           |                                           |

- 1. Now add the permission sets to the appropriate users.
  - a. For full admin and testing access, use both permission sets.
- 2. Add the "Whistic Admin" permission set to the SF Admin setting up the managed package (limited access).
- 3. Add the "Whistic User" permission set to the users who you would like to use the integration (component).

#### **Connection Module**

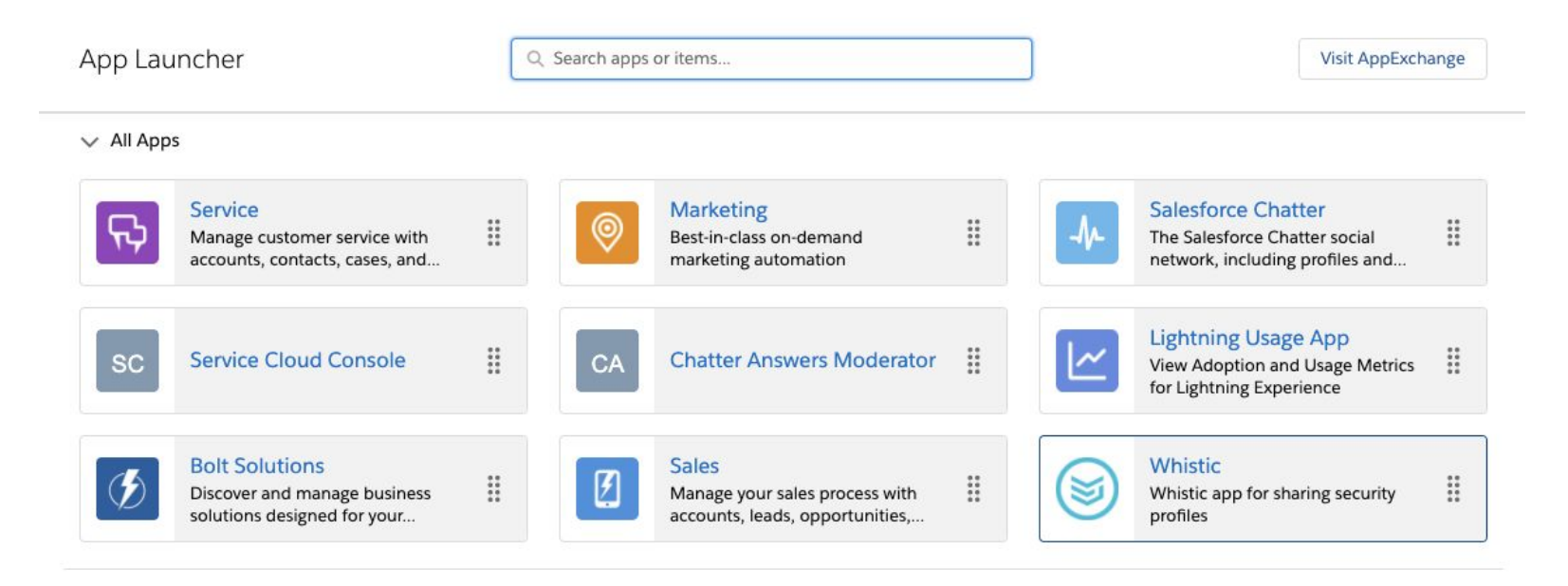

1. Within "App Launcher" select the "Whistic" app (square dot icon in the top left corner of the screen).

### **Connection Module (SF Admins Only)**

| Whistic Home Accounts V Contacts V Leads V                                                                    | Q Search<br>Opportunities ∨                                                                                                    | × 🖬 🎄 ? 🌣 🐥 🐻                                                                                                    |
|----------------------------------------------------------------------------------------------------|----------------------------------------------------------------------------------------------------|----------------------------------------------------------------------------------------------------|
| Security Profiles All 0 items - Sorted by Name - Filtered by All security profiles - Updated a few secon Name | Is ago Q. Search this list Q. the search this list Q. the search the search the s | Getting Connected     Create New       Whistic Instance      API Key      Edit       Default Instance     Edit       Package Version: 1.34                                                                                                    |
| NDA Bypass User Permissions Add                                                                               |                                                                                                    | Share Matrix     Add       Salesforce Profile     Whistic Profile     Ac       Automated Whistic Profile Access Approval     Configure       Access Bypass status: Disabled                                                                                                    |
|                                                                                                    |                                                                                                    | When the Automated Profile Access Bypass option is enabled, Whistic<br>Profile Share recipients will automatically be approved for profile access<br>when the email address or Company URL matches a contact's email<br>address in Salesforce. This allows for Contact and Account based<br>automated approval.<br>Admins may use the configuration modal here to customize the query that<br>is used to match on Salesforce contacts. If no match is found, the contact<br>will not bypass approval. |

- Security profiles generally pull over immediately after a successful connection. If no profiles are shown, please click the refresh icon.

- 1. Go to the "Home" tab within the "Whistic" app.
- 2. Click the Edit button next to the Default Instance in the Getting Connected component
- 3. Paste in your API Key and click "Save & Check Connection." This will connect your Salesforce.com Org to Whistic's API server
- 4. A Green success message will appear when the connection is established.

### Configuration

- 1. The Whistic Profile Shares component can be added to the Account, Opportunity, Contact, and Lead record pages.
- 2. Navigate to the record page and click the Setting icon, then select "Edit Page"

|                          |                            | Q Search                         |                                   |                      | *  ? 🌣 🖡 👼               |
|--------------------------|----------------------------|----------------------------------|-----------------------------------|----------------------|--------------------------|
| Whistic                  | Security Profiles 🗸 Co     | ontacts 🗸 Opportunities 🗸        | Accounts 🗸 Reports 🗸 H            | lome Error Details 🗸 | .e 🔯 Setup               |
| Opportunity<br>Test Acco | ount                       |                                  |                                   | + Follow             | Developer Console        |
| Close Date<br>3/12/2021  | Product ARR Days<br>\$0.00 | rs Since Last Opp Stage Change   | Number of Close Date Changes<br>O | V2C                  | Edit Page<br>Edit Object |
| ~                        | > ~ > Eva                  | aluation - Sta Propose - Stage 3 | Selected - Stag Negotiate         | - Sta Closed         | ✓ Mark Stage as Complete |

### Configuration

- 1. Confirm that you can edit any part of the page first. Your company may be using managed package page layouts which cannot be edited.
- 2. Select the "Whistic Profile Shares" component from the "Custom" section of the components list and drag to the desired position on the page.

| ÷      | 🖬 Lightning App Builder                  | 🕒 Pages 🗸               | Opportunity Record Page                                                                                                    |                                                                                                    |                               | ? Help |
|--------|------------------------------------------|-------------------------|----------------------------------------------------------------------------------------------------|----------------------------------------------------------------------------------------------------|-------------------------------|--------|
| 5      | ∠ % ∎ ≞                                  | Des                     | ktop 🔹 Shrink To View 💌 Cł                                                                                                    |                                                                                                    | Analyze Activation            | Save   |
| Com    | ponents                                  | Copor<br>Test           | unity<br>Liccount                                                                                                    | + Follow Edit Delete Clone V                                                                                             | Page > Whistic Profile Shares |        |
| Q      | whistic                                  | Citas Dats<br>3/12/2021 | Natural IME         Deptitions and togo Tages Changes         Number of Chang Share Changes         V/C           0         0         0         0         0 | nge 5 Closed 🗸 Mark Stage an Complete                                                                                    | Path to Account Record        | 0      |
| ~      | Standard (0)                             | Activity                | Details                                                                                                    | Whistic Profile Shares     Share Profile     Profilev Sharev     NDA 5v Sharev     Save Weber Mrr 13.2. ACCEPTED Seconds | History Display Fields        | 0      |
| ~      | Custom (0)                               | Task                    | Craste new And                                                                                                    | Salle And. May 12.2. Pending Successful                                                                                  |                               |        |
| ~      | Custom - Managed (3)                     | ↓ Upcomi                | Filters. All time + All activities + All types [ Y]<br>Rotenth + Expand All + View All<br>g & Overdue                                                       | Products (0)                                                                                                    | ✓ Set Component Visibility    |        |
| 4      | Whistic Connection Configurat            | ion                     | No next steps:<br>To get things moving, add a task or set up a meeting.                                                                                     | Song Conversations (0)                                                                                                   | Filters                       |        |
| y<br>y | Whistic Profile Shares whisticOrgConnect |                         | He pant articly. For meetings and task matrices in done show up have.                                                                                       | Copportunity Field History (1)  Date: 2157/2011133.8.4M Find: Conset: Unit: Mitigh Anderson Organizature                 | + Add Filter                  |        |

### **Configuration (Optional)**

- 1. Click on the Whistic Profile Shares component that is now on the page.
- 2. For Opportunity and Account record pages, the "Path to Account Record" field is required. The value for this field for the Opportunity page should be "AccountId". For the Account page, it should be "Id". For the Contact and Lead record pages, leave this field blank.

| ← 🖬 Lightning App Builder 🖺 Page                                                     | 5 ∽ Opportunity Record Page                                                                                                    | ? Нер                         |
|--------------------------------------------------------------------------------------|----------------------------------------------------------------------------------------------------|-------------------------------|
|                                                                                      | The Desktop The Desktop Ct                                                                                                    | Analyze Activation Save       |
| Components                                                                           | Test Account + follow Ed Date: Cover                                                                                                    | Page > Whistic Profile Shares |
| Q <u>whistid</u> ⊗ \$                                                                | Class Beitr<br>3112/2021     Papada ABI<br>5000     Dip Store List Opy Stop Durpe<br>0     Number of Disor Durpes<br>0     VC     VC       V     Papada ABI<br>5000     Papada ABI<br>5000     Papada ABI<br>5000     VC     VC                                                                                                    | Path to Account Record        |
| <ul> <li>✓ Standard (0)</li> <li>✓ Custom (0)</li> </ul>                             | Activity         Details         Source holds         Source holds                                                                                                    | History Display Fields        |
| ✓ Custom - Managed (3)                                                               | Couto reso.                                                                                                    | ✓ Set Component Visibility    |
| <ul> <li>Whistic Connection Configuration</li> <li>Whistic Profile Shares</li> </ul> | Toget the information provide guide table or and up a meeting.         Image of the information guide table or and up a meeting.         Image of the information guide table or and up a meeting. | Filters<br>+ Add Filter       |
| whisticOrgConnect                                                                    | David 2(27/2011)33.48<br>Hait Counted<br>Unit Counted<br>Unit Counted<br>Hait And Adverture<br>Have Value                                                                                                    |                               |

### **Configuration (Optional)**

- 1. (Recommended) You can skip this entire page and leave this field blank for default columns.
- 2. (Advanced) Customizing the columns is currently recommended only for advanced users. This field accepts a comma-separated list of field api names relative to the Profile Share Contact object. You can include fields from related objects using dot notation. By default, the Name, Share Date, and NDA Status are already included. The comma separated string values for those three fields are below.

#### For Accounts, Opportunities, or Contact:

whistic\_profile\_Contact\_Id\_r.Name,

whistic\_profile\_Profile\_Share\_r.whistic\_profile\_Share\_Date\_c, whistic\_profile\_Profile\_Share\_r.whistic\_profile\_NDA\_Status\_c

#### For Leads:

whistic\_profile\_Lead\_Id\_r.Name,

whistic\_profile\_Profile\_Share\_r.whistic\_profile\_Share\_Date\_c, whistic\_profile\_Profile\_Share\_r.whistic\_profile\_NDA\_Status\_c

Note the double underscores after the "Whistic\_Profile" namespace, rather than a single underscore like you see everywhere else.

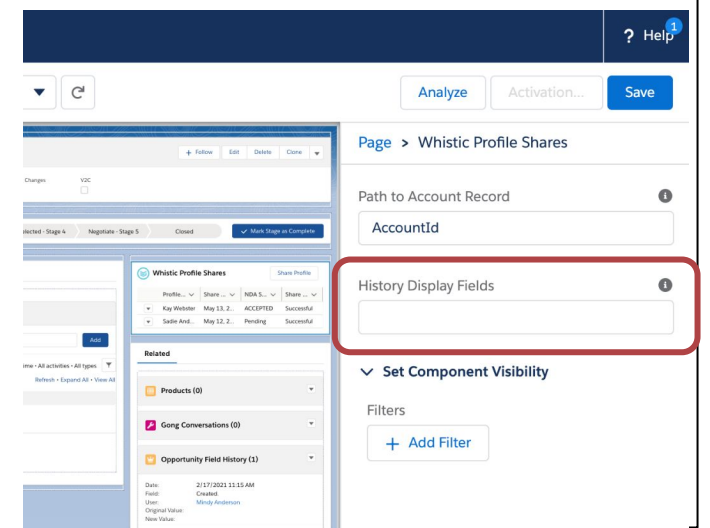

### Configuration

- 1. In order to save your changes, you must both save and activate. Depending on how your Salesforce is configured, the activation step may be automatic or not.
- 2. Once this component is added to your page, we recommend you or your Whistic Admin confirm everything is working as expected by submitting a share and reviewing your Whistic Customer Catalog. Happy sharing!

| ← 📅 Lightning App Builder 📑 Pa                                                    | ges 🗸                   | Opportunity Record Page                                                                                                    |                                                                                                    |                               | ? Help |
|-----------------------------------------------------------------------------------|-------------------------|----------------------------------------------------------------------------------------------------|----------------------------------------------------------------------------------------------------|-------------------------------|--------|
|                                                                                   | Desk                    | ctop   Shrink To View   C                                                                                                    |                                                                                                    | Analyze Activation            | Save   |
| Components                                                                        | Opportu<br>Test Ar      | nny<br>ccount                                                                                                    | + Follow Edit Delete Clone v                                                                                                    | Page > Whistic Profile Shares |        |
| <ul> <li><u>Q</u> whistid</li> <li>⊗</li> </ul>                                   | Cione Date<br>3/12/2021 | Present BRT Days Shot Left by Tage Durge Burdler of Class Data Darges VC.<br>9<br>0<br>0<br>0<br>0<br>0<br>0<br>0<br>0<br>0                                                                                                    | ge 5 Closed 🗸 Mark Stage an Complete                                                                                                    | Path to Account Record        | 0      |
| ✓ Standard (0)                                                                    | Activity<br>Task Lo     | Detah<br>g Gal Boot                                                                                                    | Whistic Profile Shares         Share holls           ProfileV         ShareV         NDA.5V         ShareV           • Key Witcher         My 31.2ACCEPTID_ Socceshid         Socceshid           • Sate Ave: Mr 31.2Profile_Socceshid         Socceshid         Socceshid | History Display Fields        | 0      |
| <ul> <li>Custom - Managed (3)</li> </ul>                                          | v Uscemine              | Crash rea. An Anna Crash rea - Al Andréa - Al Anna - An Anna - An Anna - An Anna - An Anna - An Anna - An Anna An An Anna An Anna Anna Anna | Related                                                                                                    | ✓ Set Component Visibility    |        |
| <ul><li>Whistic Connection Configuration</li><li>Whistic Profile Shares</li></ul> |                         | No next trips;<br>To get thing money, obd Laki er int op a metting;<br>He part achtly Pint meeting and tasks makked ar done scherup how;                                                                                                    | Gong Conversations (0)                                                                                                    | Filters + Add Filter          |        |
| ✓ whisticOrgConnect                                                               |                         | <u></u>                                                                                                    | Dute: 2/17/20211115 AM<br>Field: Created<br>User: Mindy Anderson<br>Original Value:<br>New Value:                                                                                                    |                               |        |